# Procédure: gestion des rendez-vous Pacheco

### Comment prendre un rendez-vous:

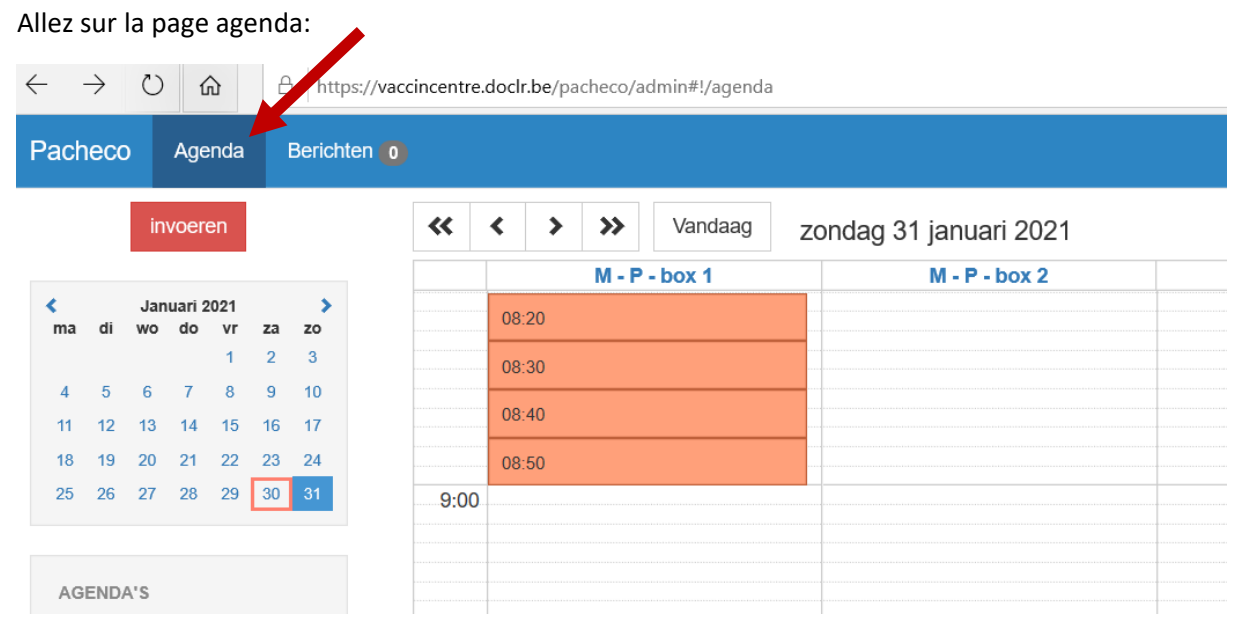

Demandez quand la personne veut prendre un rendez-vous et choisissez le jour dans le calendrier.

Exemple: vendredi le 5 mars

| $\leftarrow$             | $\rightarrow$ | Ö         | Ĺ             | ĥ          | E  | https://vaccincentre.doclr.be/pacheco/admin#!/agenda |  |       |    |     |          |         |    |                       |
|--------------------------|---------------|-----------|---------------|------------|----|------------------------------------------------------|--|-------|----|-----|----------|---------|----|-----------------------|
| Pacheco Agenda Berichter |               |           |               |            |    | en 이                                                 |  |       |    |     |          |         |    |                       |
|                          |               | in        | voer          | en         |    |                                                      |  | «     | <  | >   | <b>»</b> | Vandaag | vr | ijdag 5 februari 2021 |
|                          |               |           |               |            |    |                                                      |  |       |    |     | M - P    | - box 1 |    | M - P - box 2         |
| <<br>ma                  | di            | Feb<br>wo | ruari :<br>do | 2021<br>vr |    | ><br>zo                                              |  |       | 09 | 35  |          |         |    | 09:35                 |
| 1                        | 2             | 3         | 4             | 5          | 6  | 7                                                    |  |       | 09 | :45 |          |         |    | 09:45                 |
| 8                        | 9             | 10        | 11            | 12         | 13 | 14                                                   |  |       | 09 | .55 |          |         |    | 09:55                 |
| 15                       | 16            | 17        | 18            | 19         | 20 | 21                                                   |  | 10:00 | )  |     |          |         |    |                       |
| 22                       | 23            | 24        | 25            | 26         | 27 | 28                                                   |  |       | 10 | :05 |          |         |    | 10:05                 |
|                          |               |           |               |            |    |                                                      |  |       | 10 | 15  |          |         |    | 10:15                 |
| A                        | GEND          | A'S       |               |            |    |                                                      |  |       | 10 | 25  |          |         |    | 10:25                 |

Les plages colorées sont les rendez-vous disponibles.

Demandez pour quel rendez-vous la personne vient: première ou deuxième vaccination

Cherchez une plage libre pour la bonne vaccination

Choisissez Moderna 1 si c'est pour la première dose de vaccination (Orange) Moderna 2 si c'est pour la seconde dose de vaccination (Rouge)

| Moderna 1 |  |
|-----------|--|
| Moderna 2 |  |

Cliquez sur le rendez-vous qui convient à la personne.

#### Cochez "prendre rendez-vous"

Confirmez le type de rendez vous (Moderna 1 ou Moderna 2)

| 08:30 - 08:40                   | ondag « «                | Image: Wandaag Vandaag vrijdag 5 februari 2021 |               |  |  |  |
|---------------------------------|--------------------------|------------------------------------------------|---------------|--|--|--|
|                                 |                          | M - P - box 1                                  | M - P - box 2 |  |  |  |
| Type de rendez-vous             |                          | :35                                            | 09:35         |  |  |  |
| Moderna 1 🗸 🗸 🗸                 |                          | :45                                            | 09:45         |  |  |  |
|                                 |                          | 55                                             | 09:55         |  |  |  |
| Prendre rendez-vous Sauvegarder | 10:45 - 10:              | 55 >                                           | 0:05          |  |  |  |
|                                 | Type arspra              | аак                                            | D:15          |  |  |  |
| 08:30                           | Moderna                  | 2                                              | D:25          |  |  |  |
| 08:40                           | Pfizer - \<br>Pfizer - \ | /accinatie 1<br>/accinatie 2                   | D:35          |  |  |  |
| ·······                         | Thuisvao                 | ccin                                           | 10:45         |  |  |  |
| 08:50                           |                          | :55                                            | 10:55         |  |  |  |
| 9:00                            |                          | :05                                            | 11:05         |  |  |  |

Remplissez avec la personne le formulaire de prise de rendez-vous en respectant les cases préremplies.

Les cases \* sont obligatoires. Remplissez au maximum les cases avec la personne.

| Prendre rendez-vous         |               |                  |              |           |              |
|-----------------------------|---------------|------------------|--------------|-----------|--------------|
| Туре *                      | Moderna 1     | Moderna 2        | Pfizer - Vac | cinatie 1 | Pfizer - Vac |
| Heure *                     | 31-01-2021    |                  | 08:30        | jusqu'à   | 08:40        |
| Agenda                      | M - P - box 1 |                  |              | ~         |              |
| Nom *                       | Nom *         |                  |              |           |              |
| Prénom                      | Prénom        |                  |              |           |              |
| Personeelnummer             | Personeelnur  | mmer             |              |           |              |
| Numéro de registre national | Numéro de re  | egistre national |              |           |              |
| Envoyé par                  | Envoyé par    |                  |              |           |              |
| Médecin de famille *        | Médecin de f  | amille           |              |           |              |
| Créé par le centre d'appel  | Oui Non       |                  |              |           |              |
| E-form créé                 | Oui Non       |                  |              |           |              |
| E-mail                      | E-mail        |                  |              |           |              |
| Téléphone                   | Téléphone     |                  |              |           |              |

**Demandez** le motif pour lequel la personne est passée par le call-center.

Indiquez: Pas de connexion internet Problèmes techniques sur la plateforme Préférence personnelle Autre

Cliquez la case "Prendre rendez-vous"

| Motif                       | Motif |
|-----------------------------|-------|
|                             |       |
|                             |       |
| Prendre rendez-vous Annuler |       |

Si une adresse mail est indiquée, la personne recevra un mail de confirmation.

Confirmez la date, l'heure et le lieu de rendez-vous.

### Comment annuler une rendez-vous ?

| 09:30 - 09:35                                                     | ×               | dog   |
|-------------------------------------------------------------------|-----------------|-------|
| Naam<br>Ariane Test Ariane<br>INSZ: 78060321022 省<br>Refnr:154906 |                 | uay . |
| Contact<br>ariane.t@gmail.com<br>024242540                        |                 |       |
|                                                                   | $\sim$          |       |
| Patient                                                           | - 30 jan. 22:31 |       |
| Wijzigen 🖨 🔁 🕂                                                    | 🖪   🟛 🕹         |       |
| Ariane Test Ariane<br>09:35                                       | P               |       |

## Comment changer un rendez-vous ?

Annulez le rendez-vous existant et prenez un nouveau rendez-vous.

#### Comment confirmer un rendez-vous ?

Cherchez le nom de la personne avec la petite loupe. Le système proposera les options trouvées. Si le nom est barré, le rendez-vous est annulé.

En cliquant sur le nom, le système vous montrera le rendez-vous.

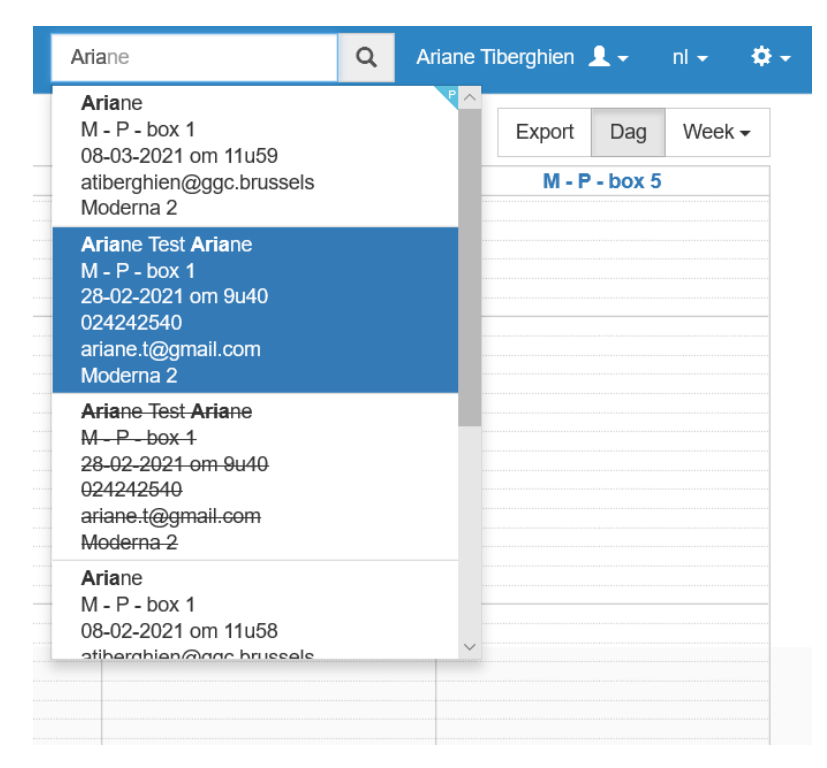